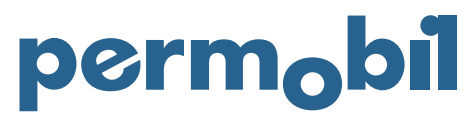

2021-05-21 Svenska

## Quick Guide – Registrera retur

För att registrera en retur måste du ha ett kundnummer hos Permobil och logga in på Online Store. Se till att returen följer Permobil Returpolicy om inget annat avtal finns. Efter inloggning går du till "MINA SIDOR" och "REKLAMATIONER & RETURER". För att registrera din reklamation, välj "REGISTRERA RETUR".

| permobil DISCORD VIE | ns fomer manual v slating a positioning v mena sloce v meternormation v internal                                                                                                    | ۳ | ۹ | ۵ |
|----------------------|----------------------------------------------------------------------------------------------------|---|---|---|
|                      |                                                                                                    |   |   |   |
|                      | Reklamationer & Returer                                                                                                    |   |   |   |
|                      | OBD Om Ni behöver en ny produkt för att ersätta den produkt ni reklamerar, var vänlig navigera till Quickshop (Korg/Utsheckning) för att lägga en order efter avslutad registrening av Er<br>reklamation. |   |   |   |
|                      | Var vänlig och kontrollera att der RMA-nummer Ni enhåller är inkluderat i den information ni bifogar med ersättningsordern.                                                                               |   |   |   |
|                      | оп с некапаконнека аскраето колпие е плекима ас кланков развыштрой колп                                                                                                    |   |   |   |
|                      | REGISTRERA REALAMATION REGISTRERA RETUR                                                                                                    |   |   |   |
|                      | Pågående Årenden                                                                                                    |   |   |   |
|                      | Du har inga aktuella reklamationer                                                                                                    |   |   |   |

Om du vill returnera en eller flera produkter från din beställning, välj "REGISTRERA NY RETUR".

| perm <sub>o</sub> bil | EXPLORED VEWS FOWER V MANUAL V SLATING & POSITIONING V MEN STORI V MER BROBMATION V INTERNAL                                                                                                    | ۳ | ۹ | ۲ |
|-----------------------|----------------------------------------------------------------------------------------------------|---|---|---|
|                       | Registrera Retur                                                                                                    |   |   |   |
|                       | Produkter som mottages utan ett giltige RMA-nummer kommer ej att behandlas.<br>Stadsde eller mannda produkter kommer ej sitt accepteras i reau.<br>Inkludeten an referenzi Premolds ordenummer for att autofetistas och möjliggärte an mabbare handläggning.<br>Var valgt inkludete så mycket information som möjligt avsende orsaken till Er retur. |   |   |   |
|                       | REGISTRERA NY RETUR<br>Vaj deta alternativ fal Du vil returnera en eller fiera artiklar filan Din order                                                                                                    |   |   |   |

Börja med att välja order genom att antingen skriva in ordernumret eller klicka på sökikonen för att visa alla dina beställningar. Klicka på "VÄLJ" på det relevanta ordernumret. Om det behövs kan du alltid utöka ordern genom att klicka på rullgardinssymbolen till vänster.

Identifiera produkten och ange kvantiteten du vill returnera och välj en anledning för att returnera produkten. Fortsätt sedan genom att välja "NÄSTA".

Granska retursammanfattningen och om informationen är korrekt, välj "REGISTRERA RETUR". Efter returregistrering skapas ett RMA-nummer och en retursedel. Retursedeln måste medfölja i returpaketet. Du kan följa ärendet i "REKLAMATIONER & RETURER" under pågående ärenden. För att ordna returtransport, välj "ARRANGE SHIPMENT" och följ instruktionerna.

| perm <sub>o</sub> bil | dpr.ord/vews foner v manual v slating a positioning v mina sidor v merinfondation v internal                                                                                                    | ۳ | ۹ | ۵ |
|-----------------------|----------------------------------------------------------------------------------------------------|---|---|---|
|                       |                                                                                                    |   |   |   |
|                       | Reklamationer & Returer                                                                                                    |   |   |   |
|                       | OSSI Om Ni behöver en ny produkt för att ersätta den produkt ni reklamerar, var vänlig navigera till Quickshop (Korg/Untheckning) för att lägga en order efter avskund registrering av Er<br>reklamation. |   |   |   |
|                       | Var vänlig och kontrollera att det RMA-nummer Ni erhåller är inkluderat i den information ni bifogar med ersättningsordern.                                                                               |   |   |   |
|                       | Om Er reklamation/retur accepteras kommer en kreditnota att utfärdas på ersättningsordern.                                                                                                    |   |   |   |
|                       | REGISTIERA REXLAMATION ARRANGE SHIPMONT REGISTRERA RETUR                                                                                                    |   |   |   |
|                       | Pägående Årenden                                                                                                    |   |   |   |
|                       | Du har inga aktuella reklamationer                                                                                                    |   |   |   |
|                       |                                                                                                    |   |   |   |